## را هنمای استفاده از نرم افزار Office Outlook 2007 جهت ایمیل دانشگاه رازی

۱- از مسیر زیر نرم افزار Office Outlookرا اجرا فرمایید

Start  $\rightarrow$  all programs  $\rightarrow$  Microsoft Office  $\rightarrow$  Microsoft Office Outlook 2007

۲- حال باید Accountجدید را از طریق مسیر زیر ایجاد نمایید:

## Tools→Account Settings

|                  | Eile Edit View                                                                                                    |                                                                   | Send/Receive                              | • <u>B</u> ack      | <u>o im di ca ca io</u>    |  |  |
|------------------|----------------------------------------------------------------------------------------------------|-------------------------------------------------------------------|-------------------------------------------|---------------------|----------------------------|--|--|
|                  | 🔂 New 🔸 🎰 🖗<br>Mail                                                                                                    | 0   00                                                            | Send/Receive                              | • ) <u>B</u> ack (  |                            |  |  |
|                  | Mail                                                                                                    |                                                                   | In sheat Casash                           |                     |                            |  |  |
|                  | IVICIII                                                                                                    |                                                                   | Instant Search                            |                     | look Teday                 |  |  |
|                  | Former alter Fortidance                                                                                                    | 00                                                                | Address Book Ctrl+Shift                   | B                   | LIOOK TODAY                |  |  |
|                  | Favorite Folders                                                                                                    |                                                                   |                                           | Search              |                            |  |  |
| - 57             | Mail Folders                                                                                                    | 0                                                                 | Manbox cleanup                            | /11/20              |                            |  |  |
|                  | All Mail Items                                                                                                    | 0                                                                 | Empty "Deleted Items" Folder              |                     |                            |  |  |
|                  | 🖃 🧐 Personal Folde                                                                                                    | rs                                                                | <u>F</u> orms                             | - F                 |                            |  |  |
|                  | Deleted Iter                                                                                                    | ns                                                                | Macro                                     |                     |                            |  |  |
|                  | Inbox                                                                                                    | 0                                                                 | Account Settings                          |                     |                            |  |  |
|                  | 🧓 Junk E-mail                                                                                                    |                                                                   | Trust Center                              |                     | $\rightarrow 2$            |  |  |
|                  | Outbox                                                                                                    |                                                                   | Cutania                                   |                     |                            |  |  |
|                  | Sept Items                                                                                                    |                                                                   | <u>C</u> ustomize                         |                     |                            |  |  |
|                  | 3 Search Fold                                                                                                    | ers                                                               | Options                                   |                     |                            |  |  |
|                  |                                                                                                    |                                                                   |                                           |                     |                            |  |  |
|                  |                                                                                                    |                                                                   |                                           |                     |                            |  |  |
|                  |                                                                                                    |                                                                   |                                           |                     |                            |  |  |
|                  |                                                                                                    |                                                                   |                                           |                     |                            |  |  |
|                  |                                                                                                    |                                                                   |                                           |                     |                            |  |  |
|                  | Contraction of the Contraction of the Contraction o |                                                                   |                                           |                     |                            |  |  |
|                  | ~                                                                                                    |                                                                   |                                           |                     |                            |  |  |
|                  |                                                                                                    | <u>ses</u>                                                        |                                           | 22 R21              | .001 NACOROL 1001 -        |  |  |
| کانت             | your r نامی رابرای اد                                                                                                    | مت ame                                                            | ۸ew را انتخاب نمایید و در فسر             | ب E-mail حريد       | در صفحه باز شده کلید در ند |  |  |
|                  |                                                                                                    | X   KX                                                            |                                           | 28 KA KA            |                            |  |  |
| بور د            | در کادر بعدی مجددا یس                                                                                                    | ر د ايميل و                                                       | ىيل و در قسمت Password يسور               | Email ادر س اید     | خود و در قسمت Address      |  |  |
|                  |                                                                                                    | 54 KSL                                                            |                                           | 201 ISB 1022        | 100                        |  |  |
| یس کلید          | Manual را بزنید و س                                                                                                    | ly configu                                                        | ے باکس … ure server setting               | يايين صفحه جذ       | خود راوارد نمایید در قسمت  |  |  |
| 15               |                                                                                                    | 33 KS - C                                                         |                                           |                     |                            |  |  |
| 65363            | 51 653 653 653 65                                                                                                    |                                                                   |                                           | SSI Deer            | Next ر ا انتخاب فر مایبد   |  |  |
| - A 1831 8       |                                                                                                    | RA 1931                                                           |                                           | 2100                |                            |  |  |
| - 1233 - 1237 12 |                                                                                                    |                                                                   | 7 83 838833 83322                         |                     |                            |  |  |
| , RAST RAN V     | 221 122224 1221 - 1223 1223                                                                                                    | RAKA RA                                                           | N BAA KAAABAA KA                          |                     |                            |  |  |
| -mail Accounts   | 5                                                                                                    | 19553                                                             |                                           |                     |                            |  |  |
| You can add o    | r remove an account. You c                                                                                                    | an select an a                                                    | account and change its settings.          |                     | 17                         |  |  |
|                  |                                                                                                    |                                                                   |                                           |                     | Customize Outlook Today    |  |  |
| al la retuil     |                                                                                                    |                                                                   | an a Manna an Isa                         |                     |                            |  |  |
| ali Data Files   | RSS Feeds    SharePoint Lis                                                                                                    | ts    Internet                                                    | Calendars    Published Calendars    Addr  | ess Books           |                            |  |  |
| Allen Alle of    | Add New E-mail A                                                                                                    | ecount                                                            |                                           |                     |                            |  |  |
| New              | epa                                                                                                    |                                                                   |                                           |                     |                            |  |  |
| lame             | Auto Account Se                                                                                                    | tup                                                               |                                           |                     | -X-                        |  |  |
|                  | Clicking Next v                                                                                                    | vill contact yo                                                   | ur e-mail server and configure your Inter | net service provide | r or Microsoft             |  |  |
| -7               | Exchange serv                                                                                                    | er account se                                                     | ettings.                                  |                     | 2                          |  |  |
| 4                |                                                                                                    |                                                                   | ~ 5                                       |                     |                            |  |  |
|                  |                                                                                                    |                                                                   |                                           | -                   |                            |  |  |
|                  | Your Name:                                                                                                    | (gh2                                                              | 2                                         |                     |                            |  |  |
|                  |                                                                                                    | Examp                                                             | e: Barbara Sankovic                       |                     |                            |  |  |
|                  |                                                                                                    |                                                                   |                                           | -                   |                            |  |  |
|                  | E-mail Address:                                                                                                    | Gholamire                                                         | za@razi.ac.ir                             |                     |                            |  |  |
|                  |                                                                                                    | Examp                                                             | ile: barbara@contoso.com                  |                     |                            |  |  |
|                  |                                                                                                    | -                                                                 | - 77                                      | 10                  |                            |  |  |
|                  | Password:                                                                                                    | **********                                                        |                                           |                     |                            |  |  |
|                  | Retwoe Passworr                                                                                                    | : *******                                                         | ·                                         | 1                   |                            |  |  |
|                  |                                                                                                    | Time the previous form Tetrahad counter provider has already to a |                                           |                     |                            |  |  |
|                  |                                                                                                    | Type the password your internet service provider has given you.   |                                           |                     |                            |  |  |
|                  |                                                                                                    |                                                                   |                                           |                     |                            |  |  |
|                  |                                                                                                    |                                                                   |                                           |                     |                            |  |  |
|                  |                                                                                                    |                                                                   |                                           |                     |                            |  |  |
|                  |                                                                                                    | 77                                                                | 8                                         |                     |                            |  |  |
|                  |                                                                                                    |                                                                   | a ( 🗮                                     |                     |                            |  |  |
|                  |                                                                                                    | $\leq$                                                            |                                           | 0                   |                            |  |  |
|                  | and the second second se                                                                                                    | raicarvar cat                                                     | tings or additional server types          | 3 100               |                            |  |  |
|                  | Manually configu                                                                                                    | Server seu                                                        |                                           | CO165.7             |                            |  |  |
|                  | Manually configu                                                                                                    |                                                                   |                                           |                     |                            |  |  |
|                  | Manually configu                                                                                                    | in the set                                                        |                                           |                     |                            |  |  |

## حوزه فنأورى اطلاعات دانشگاه رازى

۴- در صفحه بعد گزینه Internet mail را فعال نموده و سپس کلید Next انتخاب نمایید

| oose E-mail Service               | No.                                                              |
|-----------------------------------|------------------------------------------------------------------|
| Internet E-mail                   | -> 10                                                            |
| Connect to your POP, IMAP, or HT  | TP server to send and receive e-mail messages.                   |
| O Microsoft Exchange              |                                                                  |
| Connect to Microsoft Exchange for | access to your e-mail, calendar, contacts, faxes and voice mail. |
| Connect to a server type shown be | elow.                                                            |
| Outlook Mobile Service (Text Mess | aging)                                                           |
|                                   | <pre>11 &lt; Back Next &gt; D Cancel</pre>                       |
|                                   |                                                                  |

۵- در صفحه جدید در مقابل Account Type گزینه pop3 و در کادر Incoming mail server و Outgoing mail و Outgoing mail و Pop3
 ۲۰- در صفحه جدید در مقابل Account Type گزینه Mail.razi.ac.ir و در کادر server (SMTP)
 ۲۰- در صفحه جدید در مقابل Account Setting را محت تنظیمات انجام شده اطمینان حاصل کنید بعد از آن دکمه More Setting را بزنید تا صفحه جدید باز شود

| dd New E-mail Acco                        | ount                                                     |                                                      |
|-------------------------------------------|----------------------------------------------------------|------------------------------------------------------|
| Internet E-mail Set<br>Each of these sett | <b>tings</b><br>ings are required to get your e-mail.acc | count working.                                       |
| User Information                          |                                                          | Test Account Settings                                |
| Your Name:                                | gh2                                                      | After filling out the information on this screen, we |
| E-mail Address:                           | gholamireza@razi.ac.ir                                   | button below. (Requires network connection)          |
| Server Information                        | 210                                                      |                                                      |
| Account Type:                             | РОРЗ                                                     | Test Account Settings                                |
| Incoming mail server:                     | mail.razi.ac.ir                                          | ⇒I8 →_                                               |
| Outgoing mail server (SI                  | MTP): mail.razi.ac.ir                                    |                                                      |
| Logon Information                         |                                                          |                                                      |
| User Name:                                | gholamireza                                              | 715                                                  |
| Password:                                 | ******                                                   | 18                                                   |
|                                           | Remember password                                        | 4.00                                                 |
| Reguire logon using                       | Secure Password Authentication (SPA)                     | More Settings                                        |
|                                           |                                                          | < Back Next > Cancel                                 |

## حوزه فنآورى اطلاعات دانشگاه رازى

۴- در صفحه جدید وارد تب Outgoing Server شوید و چک باکس SMTP) requires شوید و چک باکس Av outgoing mail server (SMTP) requires را فعال کنید و بازدن دکمه OK به صفحه بعد بروید

| d to get your e-mail account working.                                                                                                    | Internet E-mail Settings 🛛 🔀 =                                                                                                    |
|----------------------------------------------------------------------------------------------------|----------------------------------------------------------------------------------------------------|
| - · · · · · · · · · · · · · · · · · · ·                                                                                                    | General Outgoing Server Connection Advanced > 19                                                                                                    |
| Test Account Settings         After filling out the information on this screen, we recommend you test your account by clicking the button below. (Requires network connection)         Test Account Settings         Test Account Settings | My outgoing server (SMTP) requires authentication<br>Use same settings as my interning mail server<br>Log on using<br>User Name: 20<br>Password:<br>Remember password<br>Require Secure Password Authentication (SPA) |
| ac.ir                                                                                                    | O Log on to incoming mail server before sending mail                                                                                                    |
| eza                                                                                                    |                                                                                                    |
| password 18                                                                                                    |                                                                                                    |
| I Authentication (SPA)                                                                                                    | 21                                                                                                    |
| < Back Next > Cancel                                                                                                    |                                                                                                    |
| می زیند                                                                                                    | <ul> <li>۷- در صفحه باز شده با زدن دکمه finish کار ساخت اکانت به پایان</li> </ul>                                                                                                    |
|                                                                                                    |                                                                                                    |
|                                                                                                    | 23 1                                                                                                    |
|                                                                                                    | K Back Finish                                                                                                    |